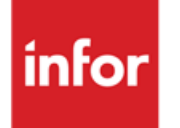

Infor Anael Finance iSeries Clôture / Ouverture

## © Copyright 2013 Infor

Tous droits réservés. Les termes et marques de conception mentionnés ci-après sont des marques et/ou des marques déposées d'Infor et/ou de ses partenaires et filiales. Tous droits réservés. Toutes les autres marques répertoriées ci-après sont la propriété de leurs propriétaires respectifs.

## Avertissement important

Les informations contenues dans cette publication (y compris toute information supplémentaire) sont confidentielles et sont la propriété d'Infor.

En accédant à ces informations, vous reconnaissez et acceptez que ce document (y compris toute modification, traduction ou adaptation de celui-ci) ainsi que les copyrights, les secrets commerciaux et tout autre droit, titre et intérêt afférent, sont la propriété exclusive d'Infor. Vous acceptez également de ne pas vous octroyer les droits, les titres et les intérêts de ce document (y compris toute modification, traduction ou adaptation de celui-ci) en vertu de la présente, autres que le droit non-exclusif d'utilisation de ce document uniquement en relation avec et au titre de votre licence et de l'utilisation du logiciel mis à la disposition de votre société par Infor conformément à un contrat indépendant (« Objectif »).

De plus, en accédant aux informations jointes, vous reconnaissez et acceptez que vous devez respecter le caractère confidentiel de ce document et que l'utilisation que vous en faites se limite aux Objectifs décrits ci-dessus.

Infor s'est assuré que les informations contenues dans cette publication sont exactes et complètes.

Toutefois, Infor ne garantit pas que les informations contenues dans cette publication ne comportent aucune erreur typographique ou toute autre erreur, ou satisfont à vos besoins spécifiques. En conséquence, Infor ne peut être tenu directement ou indirectement responsable des pertes ou dommages susceptibles de naître d'une erreur ou d'une omission dans cette publication (y compris toute information supplémentaire), que ces erreurs ou omissions résultent d'une négligence, d'un accident ou de toute autre cause.

## **Reconnaissance des marques**

Tous les autres noms de société, produit, commerce ou service référencé peuvent être des marques déposées ou des marques de leurs propriétaires respectifs.

## Informations de publication

Version : Infor Anael Finance iSeries version V3

Auteur : Infor

Date de publication : juin 28, 2013

# Table des matières

| À propos de ce manuel                     | 5  |
|-------------------------------------------|----|
| Public concerné                           | 5  |
| Périmètre du document                     | 5  |
| Pré-requis                                | 5  |
| Documents liés                            | 5  |
| Historique du document                    | 5  |
| Contacter Infor                           | 6  |
| Chapitre 1 Paramétrage du nouvel exercice | 7  |
| Mise à jour des exercices                 | 7  |
| Paramétrage comptable                     | 10 |
| Report des fichiers                       | 10 |
| Créations                                 |    |
| Périodes                                  | 11 |
| Tranches chronologiques                   |    |
| Sous-comptes par date                     | 12 |
| Paramétrage analytique                    | 12 |
| Reports des fichiers                      | 12 |
| Délettrage                                | 13 |
| Journaux                                  |    |
| Catégories des comptes généraux           |    |
| Ecritures extra-comptables                |    |
| Ecritures standards                       | 14 |
| Lancer un contrôle du fichier chronologue | 14 |
| Lettrage                                  | 14 |
| Chapitre 2 Traitements                    | 15 |
| Report des à nouveau                      | 15 |
| Définition                                | 15 |
| Editions                                  | 15 |

| Procédure                 | 16 |
|---------------------------|----|
| Mise en garde             | 16 |
| Lancement de la procédure | 17 |
| Contrôle                  | 21 |
| Clôture/ouverture         | 22 |
| Définition                | 22 |
| Editions et archivage     | 22 |
| Procédures                | 23 |
| Clôture                   | 23 |
| Ouverture                 | 25 |
|                           |    |

# À propos de ce manuel

# Public concerné

Clients d'Infor utilisateurs d'Infor Anael Finance iSeries

# Périmètre du document

Infor Anael Finance iSeries version V3

# Pré-requis

Aucun

# Documents liés

Aucun

# Historique du document

| Version | Date            | Auteur      | Contenu                            |
|---------|-----------------|-------------|------------------------------------|
| 1.0     |                 | R&D         | Création du document               |
| 2.0     | Janvier<br>2012 | Ingrid MARY | Application du nouveau modèle Word |

# **Contacter Infor**

Pour toute question sur les produits Infor, rendez-vous sur le portail Infor Xtreme Support à cette adresse : <u>www.infor.com/inforxtreme</u>.

Les mises à jour de la documentation ultérieures à la sortie de version sont publiées sur ce site Web. Nous vous recommandons de visiter régulièrement ce site Web pour consulter les mises à jour de la documentation.

Pour tout commentaire sur la documentation Infor, envoyez un courrier à l'adresse <u>documentation@infor.com</u>.

## Chapitre 1 Paramétrage du nouvel exercice

## Mise à jour des exercices

<u>Accès à l'option</u> 'Comptabilité générale' > 'Base de données' > 'Mise à jour' > '**Sociétés**'

## Code action 'EX' ⇒ Exercice

| PAN010 -                  | MISE A JOUR DE      | es societes -     | 11:39:49 L       | e 04/12/96         |   |  |
|---------------------------|---------------------|-------------------|------------------|--------------------|---|--|
|                           |                     |                   | Afficher à part  | ir de <u>00000</u> |   |  |
| 2=Réviser                 | 4=Supprimer 5=Affi  | cher 6=Imprimer   | EX=Exercice      |                    |   |  |
| TE=TVA Europe             | PF=Paramétrage fi   | chier AC=Adresse  | e complémentaire |                    |   |  |
| <u>Act</u> <u>Société</u> | Type Sté modé       | èle Raison soc    | iale             |                    | _ |  |
| 00000                     |                     |                   |                  |                    |   |  |
| EX 00087                  | 00056               | Sté tests         |                  |                    |   |  |
|                           |                     |                   |                  |                    |   |  |
|                           |                     |                   |                  |                    |   |  |
|                           |                     |                   |                  |                    |   |  |
|                           |                     |                   |                  |                    |   |  |
|                           |                     |                   |                  |                    |   |  |
|                           |                     |                   |                  |                    |   |  |
| (paramètres do            | onnés à titre d'exe | emple)            |                  |                    |   |  |
|                           |                     |                   |                  |                    |   |  |
|                           |                     |                   |                  |                    |   |  |
|                           |                     |                   |                  |                    |   |  |
|                           |                     |                   |                  |                    |   |  |
|                           |                     |                   |                  |                    |   |  |
|                           |                     |                   |                  |                    |   |  |
| 02/F1=Aide H              | F3=Fin F5=Réaffich  | ier F12=Ecran pré | cédent           |                    |   |  |

Appuyez sur 'Entrée'.

Paramétrage du nouvel exercice

 PAN012
 MISE A JOUR DES EXERCICES
 11:47:29 Le 04/12/96

 Société 00087 STE DE TESTS
 Société modèle 00056 STE MODELE AF.FRANC

 Afficher à partir de 000

 2=Réviser 4=Supprimer 5=Afficher 6=Imprimer PE=Période en cours

 PC=Pér. compta PA=Pér. anal. PG=Pér. gestion

 Act
 Exercice
 Date début
 Date fin
 Clos

 000

 950
 1/01/95
 31/12/95
 C

 960
 1/01/96
 31/12/96
 N

 (paramètres donnés à titre d'exemple)

 02/ F1=Aide
 F3=Fin
 F5=Réafficher
 F6=Créer
 F12=Ecran précédent

Pour créer un nouvel exercice, appuyez sur la touche de fonction F6.

Le nombre d'exercices 'Clos' n'est pas limité, sinon par la place disque.

Le nombre d'exercices en même temps actif ne doit pas excéder '2'.

Les options prises sur les exercices permettent un premier contrôle à la saisie et permettent d'activer certaines fonctions.

Les paramètres de l'exercice précédent vous seront proposés lors de l'ouverture du nouvel exercice.

Ecran 1

```
PAN012
              - MISE A JOUR DES EXERCICES - 11:47:29 Le 04/12/96
Société 00087 STE DE TESTS
Exercice 960 Clos
                                                 Ν
Date début 01 01 96 Date fin 31 12 96
Options de base
Nombre décimales <u>O</u> N° chronologique <u>A</u> MAJ contreparties
                                                                                  N

    Ecr. différées
    N
    C.A. Client
    T
    C.A. Fournisseur

    Ctrl règlement FE
    N
    Echéance/Ventes
    C
    Echéance/Achats

    TVA/Banques
    N
    TVA/Ventes
    N
    TVA/Achats

                                                                                  т
                                                                                 С
                                                                                 N
Cpte regroupement 2 A.U.A.
                                                  N
(paramètres donnés à titre d'exemple)
                                                                   A suivre ... 01/02
03/ F1=Aide F9=Validation F12=Ecran précédent
```

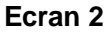

```
PAN012
           - MISE A JOUR DES EXERCICES - 11:47:29 Le 04/12/96
Société 00087 STE DE TESTS
(paramètres donnés à titre d'exemple)
Exercice 960 Clos
                                       Ν
Date début 01 01 96 Date fin 31 12 96
Autres options
Ctrl statistique <u>0</u> Central. gestion <u>N</u> Rap. bancaire
                                                                  R
Compta. par etab. \underline{O} Gestion devises \underline{N} Gest<sup>o</sup> trésorerie
                                                                  Ν
                   N Présence GESDOS N Régime de TVA
Gest<sup>o</sup> engagement
                                                                  Ν
Présence Imael
                  <u>o</u>
                        Central. quantité <u>0</u> Axes multiples
Analytique
                                                                0
                        Type de Report <u>R</u> Nombre axes
                                                                2
                        C=Centre R=Reporting Axe croisé
                                                                Ν
                        D=Les deux
                        N=Pas de report
                                                                Fin 02/02
02/ F1=Aide F3=Fin F9=Validation F12=Ecran précédent
```

## Exercice

Renseignez le code de votre nouvel exercice.

## Clos

Indiquez si l'exercice est clos ou actif.

- **'N'** : Exercice actif.
- 'O' : Exercice clos non consultable.
- 'C' : Exercice clos consultable.

## RAPPEL

Pour un accès à cette zone, faites la manipulation suivante : **ALT POS1 POS1** ou la touche de fonction **F14**<sup>1</sup>.

## Date de début/fin

Saisissez sous la forme 'JJMMAA' les bornes permettant de définir l'exercice.

Les paramètres conditionnent l'ensemble du système d'information, c'est pourquoi chaque zone doit être analysée avec précision.

Vous pouvez utiliser la touche '**Aide**' pour obtenir les explications des codes de chaque zone. Validez par la touche de fonction **F9**.

## Paramétrage comptable

## Report des fichiers

Il convient de reporter certains fichiers d'un exercice sur l'autre. Pour effectuer cette opération, saisissez dans le nouvel exercice et choisissez les options suivantes :

## Comptabilité générale / Base de données

Menu 010101 02 Reports & Duplications 06 Plan Comptable 07 Journaux

## Comptabilité générale / Paramètres

Menu 010102 02 Reports & Duplications 01 Catégories Comptes Généraux 02 Comptes Externes

## Comptabilité générale / Saisies et consultations (Facultatif)

Menu 0104 05 Reports des écritures 01 Ecritures extra-comptables 02 Ecritures standards

<sup>&</sup>lt;sup>1</sup> A partir de la version 2.02

<sup>10 |</sup> Infor Anael Finance iSeries - Clôture / Ouverture

## **Comptabilité Tiers**

Menu 0102 08 Relevés & Relances 02 Report des paramètres

Les personnes utilisant une société modèle et suivant leur paramétrage devront utiliser les options ci-dessous :

## Utilitaires/ Autorisation - paramétrage

Menu 01040402 Reports base de données

\*\*\* Société \*\*\*

02 Comptes Généraux 03 Journaux 04 Tiers 05 Centres d'imputation \*\*\* Etablissement \*\*\* 07 Comptes Généraux 08 Journaux 09 Centres d'imputations

Créations

## Périodes

## Choix 0101010102 ⇒ Mise à jour des périodes

Type '**C**' : Comptables '**A**' : Analytiques

## Création des périodes comptables

Saisissez les périodes du nouvel exercice en indiquant les dates de début et de fin, le nombre de jours et le libellé de la période.

Faites de même pour les périodes analytiques et de gestion si celles-ci sont utilisées.

Il n'est pas nécessaire de créer une période clôture ou ouverture. Les écritures générées seront éditées séparément dans les balances et les grands livres.

Après l'ouverture de ces périodes, il convient d'affecter au nouvel exercice une période en cours.

## 

Code action '**PE**' ⇒ Périodes en cours

Appuyez sur la touche de fonction **F6**  $\Rightarrow$  **Création des périodes en cours**.

Affectez les périodes comptables, analytiques et de gestion.

## **Tranches chronologiques**

## Choix 0101010109 ⇒ Mise à jour des tranches chronologiques

Création des tranches chronologiques annuelles et/ou mensuelle par journal. Possibilité de création des tranches pour un journal puis utilisation du report des tranches chronologiques.

## Sous-comptes par date

## 

Renseignez la séquence en format dates 'Effets' par exemple.

Dans la zone '**Date d'arrêtée**' on indiquera une date supérieure à la date de fin d'exercice pour les échéances lointaines. Puis validez par la touche de fonction **F9**.

## Paramétrage analytique

## Reports des fichiers

## Analytique

| Menu 010501    | 02 Reports base de données<br>01 Axes<br>02 Croisements<br>03 Centres d'imputation<br>04 Chapitres<br>05 Natures<br>07 Regroupements des Centres<br>10 Vues |           |
|----------------|----------------------------------------------------------------------------------------------------|-----------|
| Menu 010501    | 07 Galaxies<br>02 Report Hiérarchie<br>07 Report plan de présentation                                                                                       | Si gérées |
| Menu 010501    | 08 Plans analytiques<br>02 Report plan par axe<br>05 Report plan par phase/activité<br>09 Report plan croisé                                                | Si gérés  |
| Budget         |                                                                                                    |           |
| Menu 010502    | 02 Report base de données<br>03 Routines<br>04 Taux de répartitions                                                                                         |           |
| Menu 010502    | 04 Saisies<br>02 Report des budgets                                                                                                    |           |
| Répartitions a | nalytiques                                                                                                    |           |
| Menu 010503    | 01<br>02 Report des clés de répartition                                                                                                    |           |

## Délettrage

## Choix 0101060305 ⇒ DELETTRAGE

Indiquez le compte à délettrer ainsi que le code lettrage.

Appuyez sur la touche de fonction F9.

## En cas d'erreur de lettrage, le report est incorrect.

## SAUVEGARDE

## FAITES IMPERATIVEMENT UNE SAUVEGARDE GENERALE DES FICHIERS ET DES OBJETS D'ANAEL.

Cette sauvegarde permettra de faire, en cas de problème, une restauration complète de votre situation avant report à nouveau, avec l'environnement d'Anael correspondant à cette période.

## Journaux

Vérifiez l'existence d'un journal

- De clôture (type 'O' et zone 'Anv/clo' à 'C') sur l'exercice à clôturer.
- et
- D'ouverture (type 'O' et zone 'Anv/clo' à 'A') sur l'exercice à ouvrir.

## Catégories des comptes généraux

Vérifiez l'existence des catégories 'BI' et 'EX' ainsi que leur paramétrage.

| Argument | Libéllé                      | Racine de<br>compte<br>ou compte         | Remarques                                        |
|----------|------------------------------|------------------------------------------|--------------------------------------------------|
| BI       | Compte bilan / consolidation | 1***** 2*****<br>3*****<br>4***** 5***** | Compte entrant dans les comptes à reporter N+1.  |
| EX       | Compte d'exploitation        | 6**** 7****                              | Compte entrant dans le calcul du résultat sur N. |

## Ecritures extra-comptables

Vérifiez la non existence d'écritures extra-comptables à la période de clôture. Possibilité de faire une liste, puis de les reporter ou de les supprimer.

## Ecritures standards

Vérifiez la non existence d'écritures standards de type ' $\mathbf{R}$ '  $\Rightarrow$  Réserve. Possibilité de faire une liste, puis de les reporter ou de les supprimer.

## Lancer un contrôle du fichier chronologue

## 

Ce contrôle du fichier permet de vérifier que toutes les écritures ont été mises à jour dans le fichier historique (Cas d'incident).

Si la liste sortie vous signale des anomalies, effectuerez la procédure de reprise.

## Lettrage

Mettez à jour le lettrage, soit manuellement par la consultation, soit automatiquement par le traitement Batch.

Choix 0101040301 Consultation et lettrage

Ou

 Menu 010106 03 Lettrages 01 Automatique par pièce/relevé

02 Automatique par montant.

# Chapitre 2 Traitements

# 2

## Report des à nouveau

## Définition

Le report des à nouveaux ne concerne que les écritures des COMPTES AUXILIAIRES.

## Editions

Les états suivants doivent être obligatoirement édités puisqu'il sera impossible de les éditer après le report.

## Menu 010105 Editions

- Choix 0101050101
   Demandez l'édition détaillée des comptes clients, fournisseurs et individuels.
- Choix 0101050201 Tirez la balance auxiliaire clients, fournisseurs et individuels.
- Choix 0101050301 Edition de tous les journaux et du journal général.

Traitements

## Procédure

## Mise en garde

Cette procédure permet de reporter les écritures des comptes de tiers d'un exercice sur l'autre.

## • Report des écritures non lettrées

Elle ne génère pas d'écriture comptable, mais reprend les pièces non lettrées de l'exercice précédent et remplace la période de l'exercice d'origine par une période 00 dans le nouvel exercice (concerne les reports sous-compte de type 'L').

Dans l'exercice antérieur, on ne pourra donc plus faire d'édition concernant le détail des auxiliaires non lettrés.

Les pièces reportées conservent cependant leur date d'origine et de comptabilisation.

Les mouvements reportés figureront dans la colonne solde début de période de la balance du premier mois du nouvel exercice.

• Report en solde

Pour les reports en solde, les enregistrements sont lus un par un, totalisés, puis supprimés de l'ancien exercice, et un solde Débit/Crédit est généré par compte sur le journal demandé en paramètre sur le nouvel exercice (concerne les reports sous-compte de type '**S**').

#### AUCUN UTILISATEUR NE DOIT TRAVAILLER PENDANT L'EXECUTION DE CE PROGRAMME.

LES PROGRAMMES DE MISE A JOUR DES ECRITURES ET DES IMMOBILISATIONS (MAJ-ECR & MAJIMMO) DOIVENT ETRE ARRETES.

## Lancement de la procédure

## Choix 0106010603 ⇒ Report des 'A nouveaux'

| PAN330   | <u>– Rep</u>    | ORT DES 'A NOUVE | <u>u' -</u> | 11:39:49 | Le | 04/12/96 |
|----------|-----------------|------------------|-------------|----------|----|----------|
| Société  | 00087 STE DE I  | ESTS             |             |          |    |          |
|          |                 |                  |             |          |    |          |
|          |                 |                  |             |          |    |          |
|          |                 | REPORT           |             |          |    |          |
|          |                 |                  |             |          |    |          |
| Exercice | e origine       | 950 1/01         | '95 à 31/   | 12/95    |    |          |
| Exercice | e report        | 960              |             |          |    |          |
|          |                 |                  |             |          |    |          |
|          |                 |                  |             |          |    |          |
| (paramèt | res donnés à ti | tre d'exemple)   |             |          |    |          |
|          |                 |                  |             |          |    |          |
|          |                 |                  |             |          |    |          |
|          |                 |                  |             |          |    |          |
| 01/ F1=A | ide F3=Fin F1   | 5=Chgy envir.    |             |          |    |          |

Exercice origine : Exercice à clôturer Exercice report : Nouvel exercice

Appuyez sur 'Entrée'.

```
      PAN330
      -
      REPORT DES 'A NOUVEAU'
      -
      11:39:49 Le 04/12/96

      Société 00087 STE DE TESTS
      Exercice origin 950 1/01/95 à 31/12/95

      Exercice report 960 1/01/96 à 31/12/96

      Avant de reconduire les écritures d'à nouveau d'un compte il est nécessaire d'avoir édité tous les états

      cl'option fonctionnelle Report à nouveau du Plan Comptable doit etre correctement positionnée à Lou S avant

      de poursuivre.

      La sauvegarde complète des fichiers de référence et des historiques doit etre faite avant de poursuive.

      Tout autre traitement de comptabilité est interdit.

      Ne jamais lancer le recalcul des récaps sur l'ex. d'origine pour ces comptes.

      VERIFIEZ CES CONSIGNES AVANT DE POURSUIVRE

      (paramètres donnés à titre d'exemple)

      02/ Fl=Aide F3=Fin Fl2=Ecran précédent
```

#### Traitements

Si reporting demandé dans le paramétrage de l'exercice de report ; écran suivant :

Affichage des consignes particulières.

Lire attentivement.

Si toutes ces consignes ont été respectées, appuyez sur la touche de fonction F9.

| PAN330   | -          | REPORT DES 'A NOUV    | /EAU' -    | 11:39:49      | Le 04/12/90 |
|----------|------------|-----------------------|------------|---------------|-------------|
| Société  | 00087 SI   | IE DE TESTS           |            |               |             |
|          |            |                       |            |               |             |
|          |            |                       |            |               |             |
|          |            | SELECTI               | ION        |               |             |
|          |            |                       |            |               |             |
| Compte g | général de | e <u>000000</u>       | à          | <u>999999</u> |             |
| Axe repo | orting     | <u>1</u> Reporting    | (Si géré). |               |             |
|          |            |                       |            |               |             |
|          |            |                       |            |               |             |
| (paramèt | res donné  | és à titre d'exemple) |            |               |             |
|          |            |                       |            |               |             |
|          |            |                       |            |               |             |
| 03/ F1=2 | Aide F12=  | Ecran précédent       |            |               |             |

L'axe reporting est renseigné d'après les types de centre.

Appuyez sur 'Entrée'.

```
PAN330
                  REPORT DES 'A NOUVEAU'
                                                11:39:49 Le 04/12/96
                                            -
société 00087 STE DE TESTS
Exercice origine 950 1/01/95 à 31/12/95
Exercice report 960 1/01/96 à 31/12/96
Report en solde :
      Journal
                       (Journal de regroupement)
     Report des cumuls débit et crédit des écritures non lettrées N (O/N)
     (Si non, le report se fait par un solde seulement)
Report d'un a nouveau sur le compte général collectif \underline{N} (O/N)
VERIFIEZ CES CONSIGNES AVANT DE POURSUIVRE
(paramètres donnés à titre d'exemple)
03/ F1=Aide F4=Recherche F12=Ecran précédent
```

## Report en solde

Journal

Renseignez obligatoirement le code journal des à nouveau.

## Report des cumuls débit et crédit des écritures non lettrées

Cette option concerne les comptes collectifs qui ont 'S' dans la zone 'Report des sous-comptes du plan comptable'.

**'N'** : Report d'un solde seulement.

'O' : Report des cumuls débit et des cumuls crédit des écritures non lettrées.

#### · Report d'un à nouveau sur le compte général collectif

Si 'O' : Anael génère l'écriture comptable de report des soldes sur le compte collectif. Dans ce cas, il faut indiquer un code journal et un compte de contrepartie ouverture de bilan afin d'équilibrer l'écriture.

Ce compte de contrepartie s'annulera automatiquement lors de l'écriture d'ouverture.

# Si le compte contient des écritures en devises, Anael générera autant d'écriture de solde que de code devise différent.

Dans le cas d'un report avec génération de l'écriture sur les comptes généraux, vous devez faire une mise à jour des écritures Batch pour le journal d'à nouveau.

#### Menu 01060201 ⇒ Mise à jour des écritures Batch

Si 'N' : Anael ne s'occupe pas des comptes généraux et les soldes de ces comptes collectifs seront reportés lors de la procédure d'ouverture. On n'indique pas de journal, ni de compte de contrepartie.

```
Traitements
```

```
      PAN330
      -
      REPORT DES 'A NOUVEAU' -
      11:39:49 Le 04/12/96

      Société 00087 STE DE TESTS
      Exercice origine 950 1/01/95 à 31/12/95

      Exercice report 960 1/01/96 à 31/12/96

      Code journal . . . . . . . : ANV

      Compte de contrepartie . . . : 999999

      (paramètres donnés à titre d'exemple)

      03/ F1=Aide F4=Recherche F12=Ecran précédent
```

| PAN330      | -        | REPORT   | DES 'A NO | UVEAU | J <b>' –</b> | 11:39:49 | Le | 04/12/96 |
|-------------|----------|----------|-----------|-------|--------------|----------|----|----------|
| Société 00  | 0087 STE | DE TESTS | 5         |       |              |          |    |          |
| Exercice on | rigine   | 950      | 1/01/95   | à     | 31/12/95     |          |    |          |
| Exercice re | eport    | 960      | 1/01/96   | à     | 31/12/96     |          |    |          |
|             |          |          |           |       |              |          |    |          |
|             |          |          |           |       |              |          |    |          |
|             | _        |          |           | _     |              |          |    |          |
| Compte      | Axe      | Intitulé | ē         | Ce    | entre        | Chapitre |    | Nature   |
|             | 1        | REPORTIN | NG        |       |              |          |    | 00000    |
|             | 2        | SERVICES | 5         |       |              |          |    | 00000    |
|             |          |          |           |       |              |          |    |          |
|             |          |          |           |       |              |          |    |          |
|             |          |          |           |       |              |          |    |          |
|             |          |          |           |       |              |          |    |          |
|             |          |          |           |       |              |          |    |          |
|             |          |          |           |       |              |          |    |          |
|             |          |          |           |       |              |          |    |          |
| (paramètre  | s donnés | à titre  | d'exemple | )     |              |          |    |          |
| (Farancerer |          |          | a chempic | ,     |              |          |    |          |
|             |          |          |           |       |              |          |    |          |
| 03/ Fl=Aide | e F4=Re  | cherche  | F12=Ecran | préc  | cédent       |          |    |          |

Si le reporting est géré ; cette fenêtre s'affiche et doit être renseignée.

Elle permet de compléter l'imputation analytique si nécessaire en cas de génération d'écriture sur le compte général.

#### Traitements

| PAN3  | 30       | -         | REPORT DES 'A   | NOUVEAU'   | -      |      | 11:39:49  | Le   | 04/12/96 |
|-------|----------|-----------|-----------------|------------|--------|------|-----------|------|----------|
|       |          |           | тирит           | ταττον ανα | LYTTON | 117  |           |      |          |
|       |          |           |                 |            |        |      |           |      |          |
| Axe 1 | Reportir | ig 1 REGI | LONS            |            |        |      |           |      |          |
| Cg=C  | ompte gé | inéral    | NA=             | Nature     |        |      |           |      |          |
|       |          |           |                 |            |        |      |           |      |          |
|       |          |           |                 |            |        |      |           |      |          |
|       | 214100   | FOURN.    | FG (TVA S/ENCA  | I.)        | L      |      |           |      |          |
|       | 401000   | FOURNIS   | SSEURS FG       |            | S      |      |           |      |          |
|       | 401900   | FOURN.    | FG (TVA S/ENCA  | IS.)       | L      |      |           |      |          |
|       | 403000   | EAP FOU   | JRNISSEURS FG   |            | L      |      |           |      |          |
|       | 403001   | 403001    |                 |            | L      |      |           |      |          |
|       | 404000   | IMMO FO   | DURNISSEURS     |            | L      |      |           |      |          |
|       | 405000   | EAP FOU   | JRNISSEURS IMMO | 1          | L      |      |           |      |          |
|       | 411000   | CLIENTS   | 3               |            | L      |      |           |      |          |
|       | 411300   | CLIENTS   | 5 DETAILLANTS   |            | L      |      |           |      |          |
|       |          |           |                 |            |        |      |           |      |          |
| (par  | amètres  | donnés á  | à titre d'exemp | le)        |        |      |           |      |          |
| 02/   | F1=Aide  | F3=Fin    | F5=Réafficher   | F9=Valid   | ation  | F12= | Ecran pré | céde | ent      |

La liste des comptes qui vont être reportés s'affiche.

Appuyez sur la touche de fonction.

## Contrôle

Après ces reports à nouveau, éditez la balance des comptes auxiliaires pour la première période du nouvel exercice.

Dans la colonne 'Solde Débit/Crédit Début de période', vous devez retrouvez le solde de fin d'exercice de l'exercice précédent.

Solde début période = Solde fin période (exercice N+1) (exercice N)

Le déroulement de cette procédure est transparent pour les utilisateurs

Après avoir traité le report des '**A nouveaux**', le calcul des récap. et centralisation (PAN315) s'exécute automatiquement. C'est-à-dire qu'il remet à zéro les montants des écritures de récap. et les calcule pour le mois 00.

S'IL ARRIVE UN INCIDENT PENDANT LE DEROULEMENT DU PROGRAMME DES REPORTS (PAN300), IL FAUT REMONTER LES SAUVEGARDES ET RECOMMENCER TOUTES LES OPERATIONS EFFECTUEES APRES CELLE-CI.

S'IL ARRIVE UN INCIDENT PENDANT LE DEROULEMENT DU PROGRAMME DE RECAP. ET CENTRALISATION (PAN315), IL SUFFIT DE RELANCER LES RECAPS SUR LA PERIODE 00 DU NOUVEL EXERCICE.

## SAUVEGARDE

Faites IMPERATIVEMENT une sauvegarde générale des fichiers et des objets d'Anael. Cette sauvegarde permettra de faire en cas de problème une restauration complète de votre situation avant la clôture, avec l'environnement d'Anael correspondant à cette période.

## Clôture/ouverture

## Définition

La clôture/ouverture concerne les écritures des comptes généraux.

## Editions et archivage

Les états suivants doivent être obligatoirement édités puisqu'il sera impossible de les éditer après la clôture/ouverture.

## Menu 010105 Editions comptables

- Choix 0101050101
   Demandez l'édition des comptes généraux détaillés
- Choix 0101050201
   Tirez la balance des comptes généraux.

## Menu 01050105 Editions analytiques

- Choix 0105010501 Grands Livres
- Choix 0105010502 Balances
- Choix 0105010503 Journaux
- Ainsi que toutes les éditions de tableaux de bord ou de rapprochement budget/réalisé de fin d'année.

Il est également possible d'archiver le réalisé analytique en budget, puis de le reporter sur le nouvel exercice afin d'effectuer des comparaisons.

## Menu 01060105 Edition Comptes de Résultats

• Choix 0106010501 Etats C.R.

## RAPPEL

Avant de procéder à la clôture, il faut archiver les états PCR.

Avant d'archiver vos états C.R., il faut avoir :

- Supprimé toutes les écritures extra-comptables de la dernière période
- Edité la liasse fiscale si vous souhaitez l'éditer avec Anael
- Archivé la liasse fiscale (facultatif)

Après ces contrôles, il convient d'éditer et d'archiver vos états C.R. au moins pour la dernière période de l'année, et si vous le souhaitez sur les périodes précédentes, afin de pouvoir comparer N-1 / N pour toutes les périodes comptables.

Pour archiver vos états, répondre Oui à Cumul Historique lors de la demande d'édition.

## Procédures

Ce traitement va solder les comptes de catégorie '**EX**' par le compte de perte ou bénéfice dans l'exercice à clôturer (clôture) et passer l'écriture de report des soldes des comptes de catégorie '**B**l' dans le nouvel exercice (ouverture).

## Clôture

## Mise en garde

AUCUN UTILISATEUR NE DOIT TRAVAILLER PENDANT L'EXECUTION DE CE PROGRAMME.

LES PROGRAMMES DE MISE A JOUR DES ECRITURES ET DES IMMOBILISATIONS (MAJ-ECR & MAJIMMO) DOIVENT ETRE ARRETES.

Lancement de la procédure

| PCR500 -              | CLOTURE         | ET OUVERTURE   |                    | 11:39:49  | Le   | 04/12/96 |
|-----------------------|-----------------|----------------|--------------------|-----------|------|----------|
| Axe reporting         | (Si géré)       |                |                    |           |      |          |
| Cloture :             |                 |                |                    |           |      |          |
| Exercice              | 950             | 1/10/95 à      | 31/12/95           |           |      |          |
| Comptabilisation      | fin <u>12</u>   | 31/12/95       |                    |           |      |          |
| Journal               | CLO             | CLOTURE        |                    |           |      |          |
| Nº chrono             | 000000          | -              |                    |           |      |          |
| Cloture des comp      | es par codes    | statistiques   | <u>N</u> (1=Stat1/ | 3=Stat3 e | t 2/ | N=Non)   |
|                       |                 |                |                    |           |      |          |
|                       |                 |                |                    |           |      |          |
| <u>Contrepartie</u> : |                 |                |                    |           |      |          |
| Bénéfice              | <b>120000</b> R | EPORT A NOUVEA | U                  |           |      |          |
| PERTE                 | 129000 R        | EPORT A NOUVEA | IJ                 |           |      |          |
|                       |                 |                |                    |           |      |          |
| (paramètres donne     | ás à titre d'   | exemple)       |                    |           |      |          |
| 01/ Fl=Aide F3=1      | Fin F4=Reche    | rche F15=Chgt  | envir.             |           |      |          |

Renseignez les options puis appuyez sur 'Entrée'.

Appuyez sur la touche de fonction F21 lors du message 'Archivage non effectué si vous ne souhaitez pas gérer les états PCR'.

### REMARQUES

La zone '**Axe reporting**' est renseignée en fonction de l'axe reporting utilisé lors du report des '**A nouveau**' (axe reporting de l'exercice à clôturer).

#### Traitements

| PCR  | 500    | - CLOTURE            | ET OUVERTURE     | - 11:39  | 9:49 Le 04/12/96 |
|------|--------|----------------------|------------------|----------|------------------|
| Soc  | lété   | 00087 STE DE TESTS   |                  |          |                  |
|      |        |                      |                  |          |                  |
|      |        |                      |                  |          |                  |
|      |        |                      |                  |          |                  |
|      | Axe    | Intitulé             | Centre           | Chapitre | Nature           |
|      | 1      | REPORTING            | 999999           | 99       | 00000            |
|      | 2      | SERVICES             | 999999           | 99       | 000000           |
|      |        |                      |                  |          |                  |
|      |        |                      |                  |          |                  |
|      |        |                      |                  |          |                  |
| Cont | repa   | rtie :               |                  |          |                  |
|      |        |                      |                  |          |                  |
| Béné | éfice  | 120000               | REPORT A NOUVEAU | J        |                  |
| PER: | ſΈ     | 129000               | REPORT A NOUVEAU | J        |                  |
| (pa  | ramèt: | res donnés à titre d | 'exemple)        |          |                  |
| 01/  | F1=A   | ide F3=Fin F4=Rech   | erche F15=Chgt   | envir.   |                  |

Une fenêtre analytique apparaît dans laquelle vous indiquerez la contrepartie analytique de solde (écriture de clôture).

Appuyez sur 'Entrée'.

Les imputations analytiques générées, s'il y a lieu, seront celles de la fenêtre.

Pour **la clôture**, elles écrasent les valeurs prépositionnées dans le plan comptable (afin de ne pas annuler l'analytique de l'exercice à clôturer).

#### **Ouverture**

```
- CLOTURE ET OUVERTURE - 11:39:49 Le 04/12/96
PCR 500
Axe reporting 1
(paramètres donnés à titre d'exemple)
Ouverture
                      0
                      <u>960</u> 1/01/96 à 31/12/96
Exercice

    Comptabilisation fin
    01
    1/01/96

    Journal
    ANV
    A NOUVEAUX

                     00000000
Nº chrono
Ouverture des comptes par codes statistiques \underline{N} (1=Stat1/ 3=Stat3 et 2/ N=Non)
Compte report à nouveau :
Débit
                     110000
                     <u>11900</u>0
Crédit
Option Clôture et Ouverture :
Contrôle avec les comptes de résultat \underline{N} (O=Oui / N=Non)
Génération des écritures
                                         <u>C</u> (C=Comptable / E=Extra-Cptable)
01/ F1=Aide F4=Recherche F12=Ecran précédent
```

#### Axe reporting

L'axe reporting est alimenté en fonction du paramétrage des types de centre de l'exercice N+1.

#### Ouverture des comptes par codes statistiques

Cette option est gérée uniquement sur les comptes généraux non sous-comptés.

En effet, il est impossible de cumuler les codes statistiques sur les comptes généraux souscomptés, les sous-comptes ayant déjà fait l'objet de '**Report à nouveau**'.

Renseignez l'écran comme ci-dessus. Appuyez sur 'Entrée'.

Une fenêtre analytique apparaît dans laquelle vous indiquerez les imputations à prendre à défaut de paramétrage dans le plan comptable.

En effet, lors de **l'ouverture** (et contrairement à la clôture) le programme va prendre en premier lieu les imputations pré-informées dans le plan comptable qu'il complète si nécessaire des imputations de la fenêtre analytique d'ouverture.

Si le reporting est géré, le programme vérifie que le paramétrage des chapitres/natures de l'axe reporting existe dans le plan comptable.

Traitements

| PCR500 -                                                                                                    |        | LISTE DES COMPTE  | S D'OUVERTURE | -      | 11:39:4 | 9 Le 0 | 4/12/96 |
|----------------------------------------------------------------------------------------------------|--------|-------------------|---------------|--------|---------|--------|---------|
| Axe reporting                                                                                               |        | 1                 |               |        |         |        |         |
| CG=Compte général NA=Nature                                                                                 |        |                   |               |        |         |        |         |
| Act                                                                                                    | Compte | Nom réduit        | Clo/ouv       | Centre | Chap.   | Nature | Report  |
|                                                                                                    | 105100 | ECART REEVAL      |               | BILAN  | BI      | 100001 | s       |
|                                                                                                    | 105110 | ECART REEVALUAT   |               | BILAN  | BI      | 100002 | s       |
|                                                                                                    | 110000 | OUVERTURE BENEF   |               | BILAN  | BI      | 100002 | S       |
|                                                                                                    | 119000 | OUVERTURE PERTE   |               | BILAN  | BI      | 100002 | s       |
|                                                                                                    | 120000 | RAN BENEF         |               | BILAN  | BI      | 100002 | s       |
|                                                                                                    | 129000 | RAN PERTE         |               | BILAN  | BI      | 100002 | s       |
|                                                                                                    | 131000 | SUBVENTION D'EQUI | PEMENT        | BILAN  | BI      | 100002 | s       |
|                                                                                                    | 145100 | PROVSIONS DEPR    |               | BILAN  | BI      | 100002 | s       |
|                                                                                                    | 145200 | REPRISE PROV      |               | BILAN  | BI      | 100002 | s       |
|                                                                                                    | 180000 | LIAISON ETS 01    |               | BILAN  | BI      | 100002 | s       |
| (paramètres donnés à titre d'exemple)<br>02/ Fl=Aide F3=Fin F5=Réafficher F9=Validation F12=Ecran précédent |        |                   |               |        |         |        |         |

La liste des comptes s'affichent.

Si vous voulez modifier le paramétrage du plan comptable (zone '**Clôture/ouverture**'), prenez le code action '**CG**' devant le compte à modifier (NA pour modifier les natures).

Appuyez sur la touche de fonction **F9**.

Cette procédure édite :

- La liste des écritures de clôture.
- La liste des écritures d'à nouveaux.

Les écritures sont en attente dans le fichier Batch. Il convient alors de faire une mise à jour de ces écritures :

#### • Pour l'exercice clôturé sur le journal de clôture

<u>Exemple</u>

Exercice 950

• Pour l'exercice nouveau sur le journal d'ouverture

Exemple

Exercice 960

#### Choix 0101060201 ⇒ Mise à jour des écritures Batch

Si vous avez un code erreur '**Imputation analytique différente de celle du plan comptable**', vous devez pour la mise à jour des écritures Batch de l'exercice à clôturer, appuyez sur la touche de fonction **F21** sur votre demande, puis sur la touche de fonction **F9** pour lancer le traitement.

Pour finir cette procédure, il faut indiquer dans l'exercice le code de clôture.

#### 

- 1. Placez-vous sur l'exercice clôturé.
- 2. Choisissez le code action '**2**'  $\Rightarrow$  Modifier.

- Sur l'écran des options remonter sur la 1<sup>ère</sup> ligne dans la zone clos, en appuyant sur les touches suivantes : ALT + POS1 + POS1 (ou F14 à partir de la XL 2.02).
- 4. La zone 'Clos' devient alors modifiable.
- 5. Mettez 'C' dans la zone. Cela permet de bloquer la saisie dans l'exercice tout en laissant accès à la consultation des écritures.

#### REMARQUE

Si vous souhaitez pour des raisons de volume d'écritures supprimer vos fichiers, il faudra revenir dans cette zone et mettre Clos  $\Rightarrow$  '**O**'.

Appuyez sur la touche de fonction **F9**.